## COMO ALCANZAR OBJETIVOS CON ANALYTICS

Del seminario de Google de 21/03/2012.

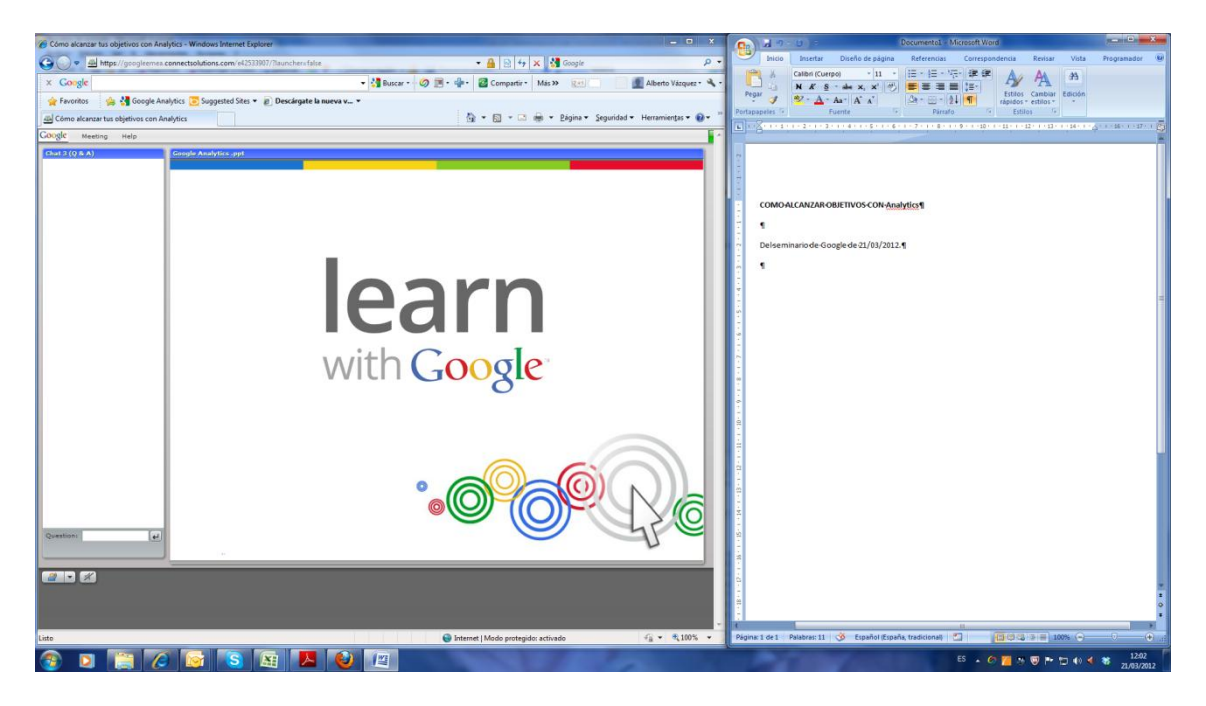

Duración de 30 a 40 minutos.

#### Guión:

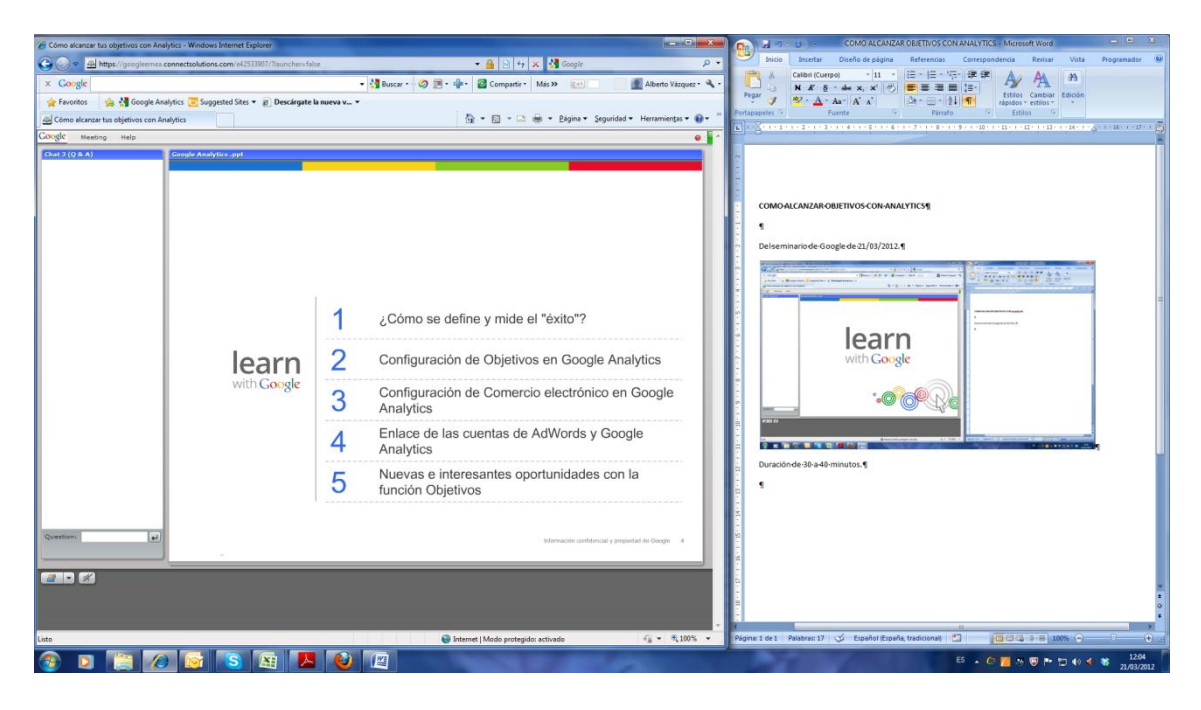

# Cómo se define y mide el éxito.

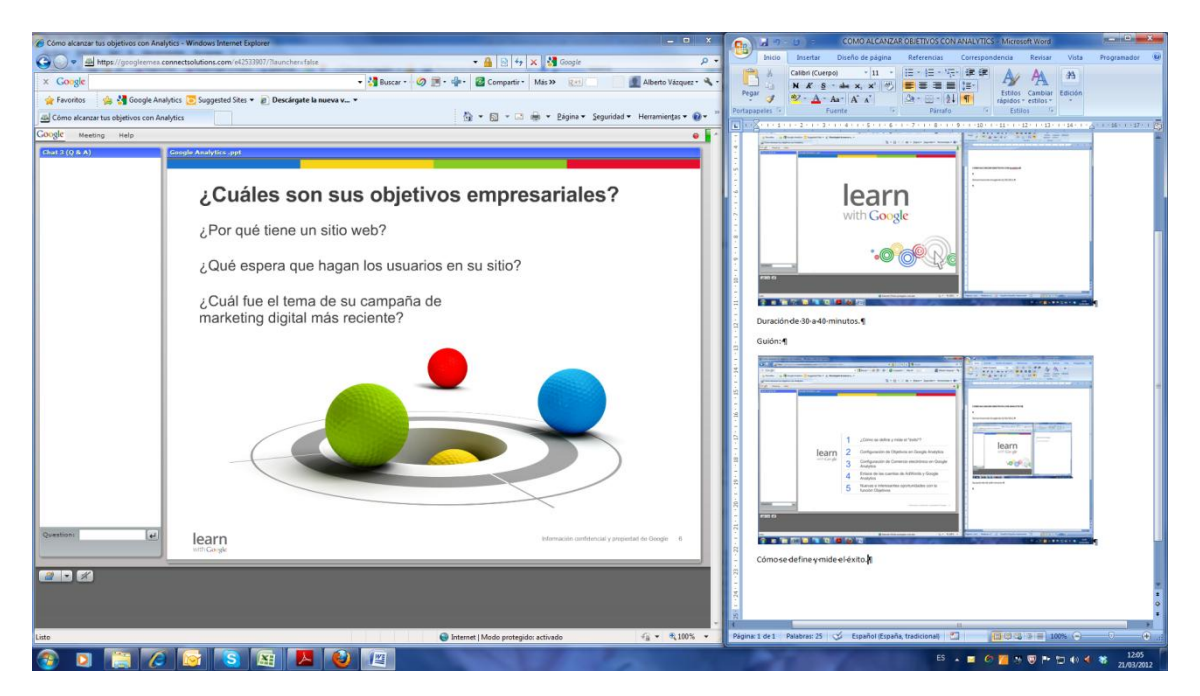

Se trata de enlazar objetivos y medirlos, para que tengan sentido las campañas de marketing. Saber las finalidades y objetivos, para realizar acciones de conversión seguidas por analytics.

<u>Objetivos</u>: Compras, recoger información, ver nivel de interés de visitas. Se puede seguir que los visitantes envíen información básica sobre sí mismos para realizar acciones de ventas. Si tienes un blog, para mantener al visitante mucho tiempo en el sitio para que se relacione con los demás.

Analytics mide el éxito cuantificando el número de usuarios.

Por ejemplo Objetivo: Obtener 25.000€ de ingresos. O aumentar número de personas que realizan compras.

Los objetivos pueden tener varias capas: registro, compras, otros.

# Configuración de objetivos

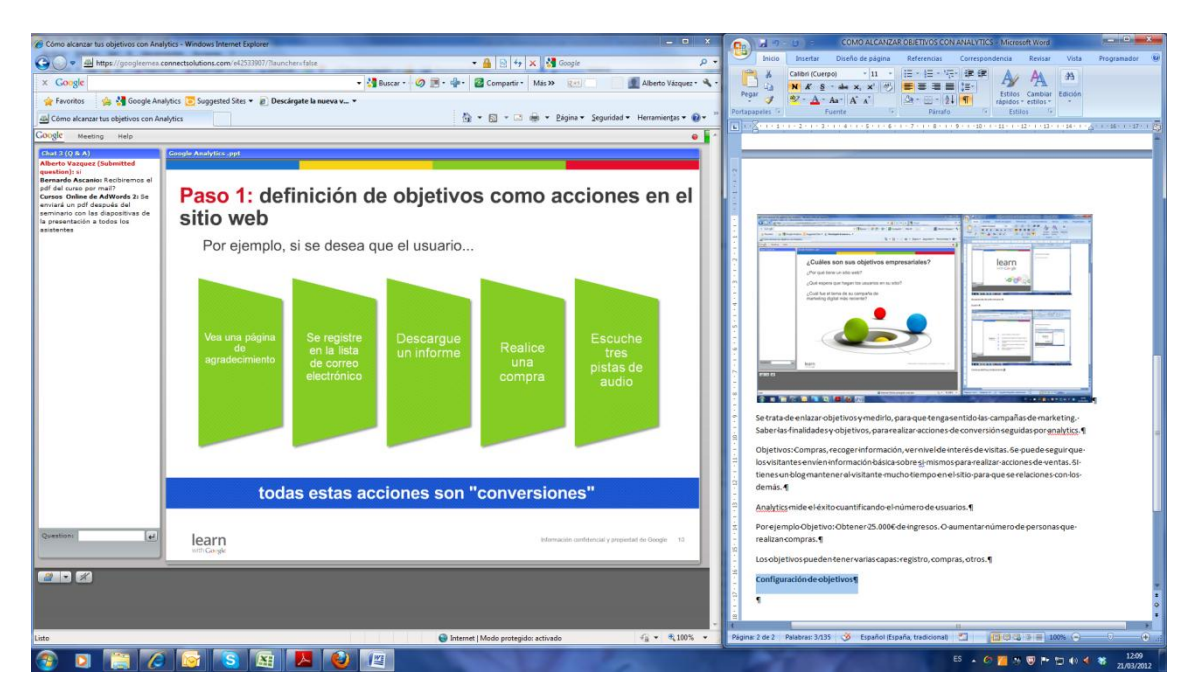

Un objetivo puede ser una visita o una acción valiosa. Una conversión de objetivo se realiza cuando el usuario realiza alguna de las acciones de la diapositiva.

La métrica principal es evaluar cuál es el nivel de interés del usuario.

## Veamos cómo se configura.

Seleccionar el perfil de sitio web para el que se van a definir objetivos.

| Cómo alcanzar tus objetivos con Analytics - W                                                                                                    | findows Internet Explorer                                                     | Statements of the second statement of the second statement of the second state | - 0 X                                  | COMO ALCANZAR OBJETIVOS CON ANALYTICS - Microsoft Word                                                                                                    |
|----------------------------------------------------------------------------------------------------|-------------------------------------------------------------------------------|----------------------------------------------------------------------------------------------------|----------------------------------------|----------------------------------------------------------------------------------------------------|
| G . + Https://googleemea.connectsc                                                                                                    | olutions.com/e42533907/?launchers/false                                       | 🔹 🔒 🖻 🕂 🗙 👹 Google                                                                                                    | ρ.                                     | Inicio Insertar Diseño de página Referencias Correspondencia Revisar Vista Programador 🐵                                                                                                    |
| × Google                                                                                                    |                                                                               | 🚼 Buscar - 🧔 💌 - 🏰 - 🙆 Compartir - Más 🍽 💓                                                                                                    | 🚺 Alberto Vázquez + 🔌 +                |                                                                                                    |
| 👷 Favoritos 🛛 🏨 🚰 Google Analytics 📴                                                                                                    | Suggested Sites 🔹 😰 Descârgate la nueva v 🔹                                   |                                                                                                    |                                        | Pegar J 😕 - 🛆 - Aa - A A - A A - 🖓 - 🔛 - 24 🖷 - Estilos Cambiar Edición                                                                                                    |
| Cómo alcanzar tus objetivos con Analytics                                                                                                    |                                                                               | 🏠 🔹 🖾 🔹 📾 👻 Bágina 👻 Segur                                                                                                    | dad 👻 Herramientas 👻 🔞 👻 🧮             | Portapapeles - Fuente - Pársafo - Estilos -                                                                                                    |
| Google Meeting Help                                                                                                    |                                                                               |                                                                                                    | • •                                    |                                                                                                    |
| Chat 3 (Q & A) Google Alberto Vazouez (Submitted                                                                                                    | Analytics .ppt                                                                |                                                                                                    |                                        |                                                                                                    |
| question): si<br>Bernardo Ascanio: Recibiremos el                                                                                                    |                                                                               |                                                                                                    |                                        |                                                                                                    |
| pdf del curso por mail?<br>Cursos Online de AdWords 2: Se                                                                                                    | Paso 2: creación                                                              | de un objetivo de conver                                                                                                    | sión                                   |                                                                                                    |
| enviara un pdf después del<br>seminario con las diapositivas de                                                                                                    | en Analytics                                                                  | ,                                                                                                    |                                        |                                                                                                    |
| esistentes                                                                                                    | on ranary and                                                                 |                                                                                                    | - 11                                   |                                                                                                    |
|                                                                                                    | Hann - Manufait Reporting / Conton Neurotec                                   | The second second second second second second second second second second second second second second second s                                                                                                    |                                        |                                                                                                    |
|                                                                                                    | All Papers                                                                    |                                                                                                    |                                        |                                                                                                    |
|                                                                                                    |                                                                               |                                                                                                    |                                        |                                                                                                    |
|                                                                                                    | Profiles Training Code Property Ballings                                      |                                                                                                    | -                                      |                                                                                                    |
|                                                                                                    | Anan Gools Dawn Filters Profits Satings                                       |                                                                                                    |                                        | and a second second sec |
|                                                                                                    | Configure the goals that will be visible to this Partie. (f)<br>Goale (set 1) |                                                                                                    |                                        | The state of the state of the s |
|                                                                                                    | Total                                                                         | Type<br>URL Destination Insolitor                                                                                                    |                                        | Companyantes Paso 1 definición de objetivos como acciones en el                                                                                                    |
|                                                                                                    | Oracle (See 2)                                                                |                                                                                                    |                                        | Billio web Pro quega, is an desse para in suare.                                                                                                    |
|                                                                                                    | Gueb las 3                                                                    |                                                                                                    |                                        |                                                                                                    |
|                                                                                                    | • Geek (Sector Renarray 1)<br>Geek (set 4)                                    |                                                                                                    |                                        |                                                                                                    |
|                                                                                                    | + Good (Sease Remaining 6)                                                    |                                                                                                    |                                        |                                                                                                    |
|                                                                                                    |                                                                               |                                                                                                    |                                        | totas estas acciones sos "conventiones"                                                                                                    |
|                                                                                                    |                                                                               | -                                                                                                    |                                        |                                                                                                    |
|                                                                                                    |                                                                               |                                                                                                    |                                        | The second second secon |
|                                                                                                    |                                                                               | and the second second se                                                                                                    |                                        |                                                                                                    |
| Question: 44                                                                                                    | loarn                                                                         | Information confidencial v                                                                                                    | ammintat in George 11                  | <ul> <li>Un objetivo puede seruna visita o una acción valiosa. Una ocriversión de objetivo se relaza-<br/>cuando el usuario realiza alguna de las acciones de las diagostiva.</li> </ul>                                                                                                    |
|                                                                                                    | with Gorgle                                                                   |                                                                                                    |                                        | 3<br>Lamátrizannal as avalluar cual as a latival da interás da lusurario                                                                                                    |
|                                                                                                    |                                                                               |                                                                                                    |                                        |                                                                                                    |
| Section Section Sectio |                                                                               |                                                                                                    |                                        | a strandom we can get a set of a set of |
|                                                                                                    |                                                                               |                                                                                                    |                                        | aerecuonarerpenardesitio-webparati                                                                                                    |
|                                                                                                    |                                                                               |                                                                                                    |                                        |                                                                                                    |
|                                                                                                    |                                                                               | Internet   Modo protegido: activado                                                                                                    | 4 <sup>8</sup> • 4 <sup>7100,9</sup> • | regens sies reasens ter 😗 Espano (Espano, trancional) 🔛 👔 🖓 👘 🕬 🥎                                                                                                    |
| 🚳 🖸 📜 🙆 🖸                                                                                                    | 7 😒 🖾 🔼 🥹                                                                     | 1                                                                                                    | 1                                      | ES 🔺 🏈 📶 🦄 🐨 🏲 🗔 👀 🌂 🍀 21,03/2012                                                                                                    |

Con el botón de administración se configura el perfil click en objetivos.

Siempre mantener la última versión.

Después especifiquemos cuatro tipos de objetivos:

| 🖉 Cómo alcanzar tus objetivos con Analytics - Windows Internet Explorer 📃 🗢 🗙                   | COMO ALCANZAR OBJETIVOS CON ANALYTICS - Microsoft Word                                                                                                    |
|-------------------------------------------------------------------------------------------------|----------------------------------------------------------------------------------------------------|
| 😋 💭 🕶 📓 https://googleenes.connectsolutions.com/s1233307/flaunchers/slue 🔹 🔒 🔁 4 x 🕅 Google 🖉 🕫 | Inicio Insertar Diseño de página Referencias Correspondencia Revisar Vista Programador 🖲                                                                                                    |
| x Coogle - 💥 Buscar - 🧭 📑 🍁 🖉 Compartie - Más >> 👷 🖉 Aberto Vásquez - 🔦 -                       |                                                                                                    |
| 🙀 Føvoritos 🛛 🙀 🔩 Google Analytics 💽 Suggested Stes * 🕘 Descårgate la nueva v *                 | Pegar 🥑 - 💁 - 🗛 - 🗛 - 🖌 🖌 🖉 - 🔛 - 🐉 📆 Estilos Cambiar Edición rápidos - estilos -                                                                                                    |
| 📾 Cômo alcanzartus objetivos con Analytics 🐘 🕫 🖾 👼 👻 Edgina 👻 Seguridad 🕶 Herramientas 🛛 🔞 👻    | Portapapeles 5 Fuente 5 Párcafo 5 Estilos 5                                                                                                    |
| Congle Meeting Help                                                                             |                                                                                                    |
|                                                                                                 | Window Window |
| Constante<br>Ilearn<br>str. Gorgé Sternacios confisencial y prepartiel de Oragio 12             | Conelioatinde administraciónse configura el perficicke enobjetivos f                                                                                                    |
|                                                                                                 | Siemrpemantenerlaúltimaversión.¶                                                                                                    |
|                                                                                                 | Después especifiquemos cuatro tipo de objevitivos:                                                                                                    |
| uisto 🚱 Internet   Modo protegido: activado 🖓 ♥ 🖏 100% ♥                                        | Página: 3 de 3 Palabras: 216 🥸 Español (España, tradicional) 🗂 🔯 🕼 🖓 📾 está conectado/a                                                                                                    |
|                                                                                                 | 55 . C . T . T . C                                                                                                    |

La url destino activa conversión cuando el visitante realiza visita.

La segunda cuando pasa un tiempo especifico en el sitio.

Cuando se ven un cierto número de páginas,

La última se usa para el seguimiento de eventos.

La 1ª suele usarse si el interés de sitio es capturar oportunidades de venta.

La 2ª para medir el interés de usuarios en el sitio, recomendable para bloggers.

La última para realizar el seguimiento de la interacción del visitante.

Más información en el centro de asistencia.

El seguimiento de conversiones se puede asignar a un valor económico.

## Descripción de informes de objetivos

|                                                                                                    | Como alcanzar tus obietivos con Analyti                                                                                                    | rs - Windows Internet Explorer                | the second second second second second second second second second second second second second second second s                                                                                                    | - 0 X                      | COMO ALCANZAR OBJETIVOS CON ANALVTICS Microsoft Word                                                                                                    |
|----------------------------------------------------------------------------------------------------|----------------------------------------------------------------------------------------------------|-----------------------------------------------|----------------------------------------------------------------------------------------------------|----------------------------|----------------------------------------------------------------------------------------------------|
|                                                                                                    | Co . + Https://googleemes.com                                                                                                    | nectsolutions.com/e42533907/?launchersfalse   | • 🔒 🖻 🕂 🗙 🕅 Google                                                                                                    | ρ.                         | hicio Insertar Diseño de página Referencias Correspondencia Revisar Vista Programador 🗐                                                                                                    |
|                                                                                                    | × Google                                                                                                    |                                               | • Muscar • Ø 🗃 • 🎰 👹 Compartir • Más >> 🐲                                                                                                    | Alberto Vázquez • 🔌 •      |                                                                                                    |
|                                                                                                    | 🔶 Favoritos 🍐 💐 Google Analyt                                                                                                    | ics 🔽 Suggested Sites 👻 🔊 Descárgate la nueva |                                                                                                    |                            | Pegar 2 2 - A - Aa - A - A                                                                                                    |
|                                                                                                    | Cómo alcanzar tus objetivos con Analy                                                                                                    | tics                                          | 🖓 🕶 🛐 😁 🖙 🖓 🖬 🕶 Bágina 🕶 Seguri                                                                                                    | dad 🔹 Herramientas 🕶 👩 🖛 🦷 | Portapapeles 7 Fuente Parsafo 14 Estilos 14                                                                                                    |
|                                                                                                    | Google Meeting Help                                                                                                    |                                               |                                                                                                    | •                          |                                                                                                    |
| Constitution       La 14/5 sublemusure tet lego de coljetivossi elinterés de sito e scapitura oportunidades de votation e votatione el sistico 1         Constitution       La 34 para medir elinterés de subscripter el sistico 1         La 34 para medir elinterés de subscripter el sistico 1       La 34 para medir elinterés de subscripter el sistico 1         La 34 para medir elinterés de subscripter el sistico 1       La 34 para medir elinterés de subscripter el sistico 1         La 34 para medir elinterés de subscripter el sistico 1       Elistement Mode portugide activado         La 34 para medir elinterés de subscripter el sistico 1       Elistement Mode portugide activado         La 34 para medir elinterés de subscripter elisterés de subscripter elisterés de subscript | Construction of the second second sec | Paso 4: descri                                | Content<br>Content<br>Conten | 105                        |                                                                                                    |
|                                                                                                    | Continui a                                                                                                    | learn<br>Hiff Gegé                            | etenais uniecury                                                                                                    | prepietal de Dargie 11     | La 16 expainneux enter tipo de objettivossielinter ésde etto es capitruar oportunidades de-<br>venta;<br>La 26 para medir e linterés de esuantos en el cito ()<br>La ditima para esitar e relagamento de la interacción del visitante. «)<br>Más mór mución en el centro de astarca.«;<br>Des copitade es do conventos ese que des esgan es un valor e condimon.»;<br>Des copitade es do mess de cobjetivos () |
|                                                                                                    |                                                                                                    |                                               | (W2)                                                                                                    |                            | FS (1                                                                                                    |

Se pueden encontrar el número de objetivos, el valor monetario, el porcentaje de conversiones y el de abandonos habiendo configurado el google conversión.

Podemos desglosar las consecuciones por cuentas de tráfico y campaña.

Creación de embudos de conversión:

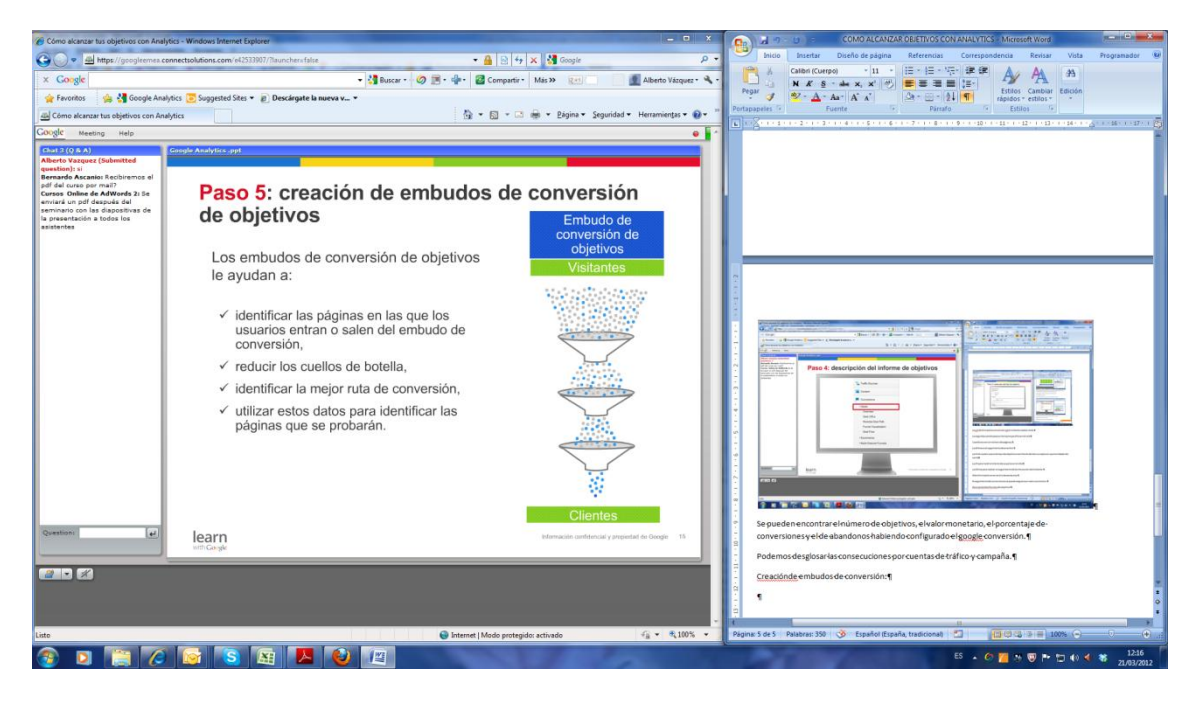

Definidos como páginas web por la que los usuarios deben avanzar en secuencia. Estas páginas determinan la eficacia de los conductores para conseguir compras.

Si alguna de las páginas del embudo es complicada se observará un porcentaje de abandonos mayor.

¿Cómo determinar los pasos a configurar en el embudo de conversión?. Imaginando el patrón o proceso que deben llevar a cabo los visitantes:

| 🍘 Cómo alcanzar tus objetivos con Analytics - V                                                                                                    | Windows Internet Explorer                                                                                                    | COMO ALCANZAR OBJETIVOS CON ANALYTICS - Microsoft Word                                                                                                    |
|----------------------------------------------------------------------------------------------------|----------------------------------------------------------------------------------------------------|----------------------------------------------------------------------------------------------------|
| 🕒 🔍 🕈 🚈 https://googleemea.connect                                                                                                    | solutions.com/e42533907/?launchers/false 🔹 🔒 🔛 😽 🗙 🕍 Google 🖉                                                                                                    | Inicio Insertar Diseño de página Referencias Correspondencia Revisar Vista Programador 🥹                                                                                                    |
| × Google                                                                                                    | 🔹 🛃 Buscar - 🤣 🖻 - 🌵 - 📓 Compartir - Más » 📧 📃 💆 Alberto Vázquez - 🍕                                                                                                    |                                                                                                    |
| 🚖 Favoritos 🛛 🚔 🙀 Google Analytics 🕻                                                                                                    | 🐱 Suggested Sites 👻 🔊 Descárgate la nueva v 💌                                                                                                    | Pegar 🖉 * 🛆 * 🗛 * 🖌 * 🎦 🖄 * 🔛 * 🛃 🖷 Estilos Cambiar Edición rápidos * estilos *                                                                                                    |
| Cómo alcanzar tus objetivos con Analytics                                                                                                    | 🚵 👻 🖾 👼 👻 Bágina 👻 Seguridad 🛩 Herramientas 🕶 🔞 🛩                                                                                                    | Portapapeles 6     Fuente 6     Parrafo 6     Estilos 6     Total 1     Sec. 12     Total 1     Sec. 12     Sec. 12     Total 1     Sec. 12     Total 1     Sec. 12     Total 1     Sec. 12     Sec. 12     S |
| Google Meeting Help                                                                                                    | 0                                                                                                    | Portemos des alos arias consecuciones concruentas de tráfico v campaña e                                                                                                    |
| Chat 2 (9 & A) Alberto Vazquez (Submitted                                                                                                    | le Analytics gypt                                                                                                    | Creaciónde embudos de conversión:                                                                                                    |
| Berenade Accanis Recolhemos el<br>polí del curso por mai?<br>Corsos Online de AdVerde 3: Se<br>enviará un polí despois del<br>de aveca de adverde a se<br>in presentación a todos los<br>asistentes | Cómo identificar el embudo de conversión de<br>objetivos                                                                                                    |                                                                                                    |
|                                                                                                    | Second second second | Image: Section of the section of the section of th                           |
| Question:                                                                                                    | learn bitmactin contencial y prepiedad de Deege 15<br>sill: Cangle                                                                                                    |                                                                                                    |
|                                                                                                    |                                                                                                    | Cómo determinuralos gassos e configuerar en el embudo de conversión magnando el patrón-<br>organos e que deben Revare el                                                                                                    |
| Listo                                                                                                    | 🕥 Internet   Modo protegido: activado 🦓 💌 🔩 100% 💌                                                                                                    | Página: 6 de 6 🛛 Palabras: 408 🧭 Español (España, tradicional) သ 👘 🖽 🔅 🔅 🖶 100% 🕤 🕂 🕂                                                                                                    |
| 🚳 🖸 📋 🖉 🕻                                                                                                    | 😼 🔕 🚨 丛 🥹 🕮                                                                                                    | 55 🔺 🖉 📶 🐄 🦁 🏲 🗇 🚸 🤘 🐮 🔢 12:18<br>21/03/2012                                                                                                    |

Si observamos mucho porcentaje de abandono entre las páginas podemos definir qué hemos de cambiar en la página del embudo.

En el menú de conversiones podemos ver:

| Cómo alcanzar tus objetivos con Analyt                                                                                                    | tics - Windows Internet Explorer - X                                                                                                    | COMO ALCANZAR OBJETIVOS CON ANALVTICS - Microsoft Word                                                                                                    |
|----------------------------------------------------------------------------------------------------|----------------------------------------------------------------------------------------------------|----------------------------------------------------------------------------------------------------|
| G - Https://googleemes.co                                                                                                    | nnectsolutions.com/el/2533907/Tisunchersfalse 🔹 🔒 🕒 👍 🗙 🕌 Google 👂 🔹                                                                                                    | Inicio Insertar Diseño de página Referencias Correspondencia Revisar Vista Programador 🛞                                                                                                    |
| × Google                                                                                                    | 🗸 🚼 Buscar - 🧑 📑 - 🏰 - 🙆 Compartir - Más 39 😥 👘 📲 Alberto Vázquez - 🔦 -                                                                                                    |                                                                                                    |
| 👷 Favoritos 🛛 🙀 🚰 Google Analy                                                                                                    | rtics 😇 Suggested Sites 🔹 😰 Descargate la nueva v 💌                                                                                                    | Pegar J SZ - ▲ - Aa - A' A' De - □ - 21 ¶ Estilos Cambiar Edición<br>rápidos - estilos -                                                                                                    |
| Cómo alcanzar tus objetivos con Anal                                                                                                    | lytics 👘 👻 🖾 👼 👻 Bágina 👻 Seguridad 👻 Herramientas 🕶 😥 👻                                                                                                    | Portapapeles - Fuente - Pirrafo - Estilos -                                                                                                    |
| Google Meeting Help                                                                                                    | •                                                                                                    | eficaciade c·los-conductores para-conseguir comparas.                                                                                                    |
| Charles (0 6 A)<br>Alberto Vazaprez (Salahentted<br>question) si<br>Bernardo Ascanies Rechtremos el<br>pel del curso par mai?<br>Cursos Online de AdVerds 2: Se<br>envirari un pel después del<br>seminerio con las diapositivas de<br>la presentación a todos los<br>anistentes | Descripción del informe de gráfico del embudo<br>de conversión                                                                                                    | Sielguna de las páginas del embudo es complicada se observará un porcentaje de abandonos-<br>mayor.¶                                                                                                    |
|                                                                                                    | Login<br>2,0,051         > 773           serveresi         10                                                                                                    |                                                                                                    |
|                                                                                                    | Visitors completed 84,976 goal conversions     Place Order<br>1,073       543 conversions, Goal 1: Completing Order<br>17,432 conversions, Goal 6: Browsed my alte over 5 minutes     Place Order<br>1,073       48,795 conversions, Goal 7: Visited > 4 pages     543 (51%)<br>meter 8: Company Order       18,206 conversions, Goal 8: Visited > 16 pages     30 | Consider minar Jos pagos a configurar en el embodo de conversión imaginando el patrón<br>oproceso que deben é leva va cabo los vataries. S                                                                                                    |
| Question:                                                                                                    | Completing Order<br>543           B           Little formation control of a properties of the large           Little Completing                                                                                                    | Image: Second second second |
| Listo                                                                                                    | 🚱 Internet   Modo protegido: activado 🦸 👻 🍕 100% 💌                                                                                                    | Página: 6 de 6 Palabras: 433 🥸 Español (España, tradicional) 🖆 🔯 🕲 😳 🐨 🖬 100% 🕤 🔶 🔶 🕂                                                                                                    |
| 🗿 🖸 📋 🙆                                                                                                    |                                                                                                    | 55 🔺 69 📶 🤲 🐨 🗂 👀 🕊 🐮 12:19<br>21/03/2012                                                                                                    |

Cuántas personas entran al embudo y cuándo y cómo se salen de él.

Debemos por tanto de trabajar para optimizar el proceso de conversión.

Comercio electrónico con Analytics:

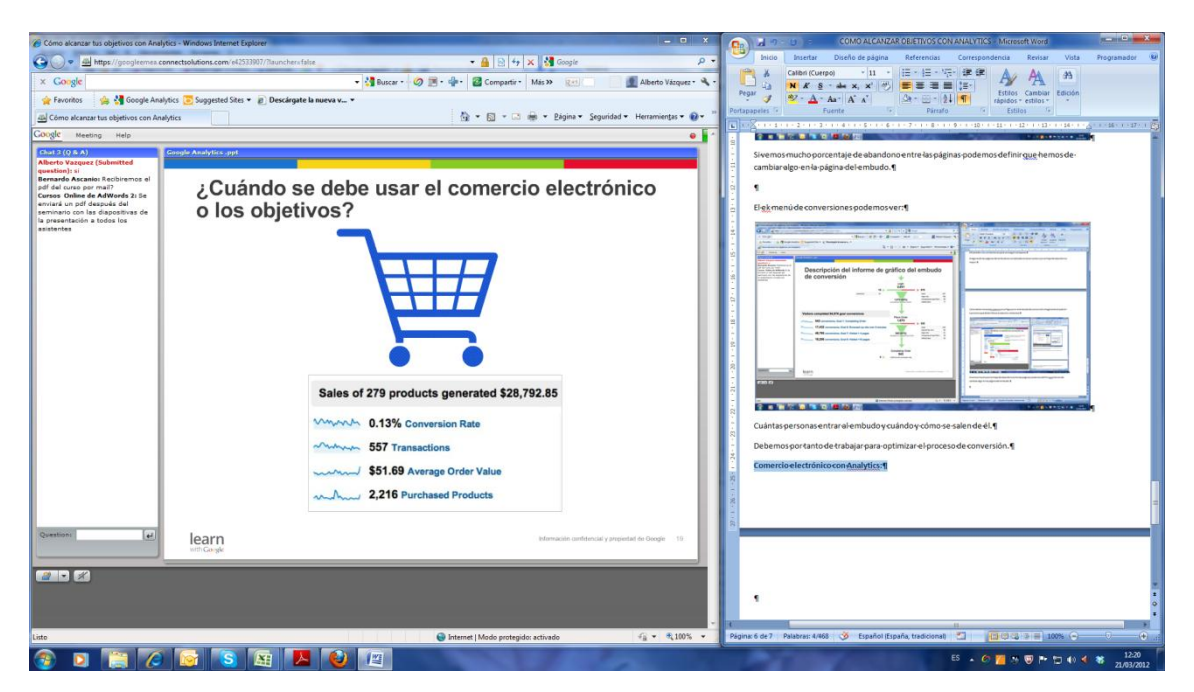

Implementando el seguimiento de comercio electrónico de google analytics.

Permite realizar el seguimiento de las transacciones y el valor del pedido de todas las transacciones realizadas. Ofrece más datos que el seguimiento de objetivos. Recomendable para seguimientos de valores monetarios de conversión.

| 🍘 Cómo alcanzar tus objetivos con Analytic                      | ics - Windows Internet Explorer – 🔍 X                                   | 💼 🗟 🤊 - 😰 🗧 COMO ALCANZAR OBJETIVOS CON ANALYTICS - Microsoft Word                                                                                                    |
|-----------------------------------------------------------------|-------------------------------------------------------------------------|----------------------------------------------------------------------------------------------------|
| 🕒 🕡 🔹 👜 https://googleemes.com                                  | nnectsolutions.com/el/533907/Naunchers false 🔹 🔒 💀 😽 Google 🔎 🕈         | Inicio Insertar Diseño de página Referencias Correspondencia Revisar Vista Programador                                                                                                    |
| × Google                                                        | 🔹 👌 Buscar - 🧔 💌 - 🍲 🛛 🔐 Compartir - Más >> 😥 👘 🚺 Alberto Vázquez - 🔦 - |                                                                                                    |
| 🙀 Favoritos 🛛 🙀 🚰 Google Analyti                                | tics 😇 Suggested Sites 🔹 🔊 Descárgate la nueva v 💌                      | Pegar 🝠 🧐 - 🛕 - 🗛 - 🖌 A' A' 🖉 - 🔄 - 24 🔳 - tstios Cambiar Edición                                                                                                    |
| Cómo alcanzar tus objetivos con Analyt                          | ytics 🔯 👻 🖾 👘 👻 Bágina 👻 Seguridad 👻 Herramientas 🛛 🔞 👻                 | Portapapeles - Fuente - Parnafo - Estilos -                                                                                                    |
| Google Meeting Help                                             | • •                                                                     |                                                                                                    |
| Chat 3 (Q & A) G                                                | Gregle Analytics .ppt                                                   |                                                                                                    |
| question): si<br>Bernardo Ascanio: Recibiremos el               |                                                                         | Cuántas personas entrarel embudo y cuándo y cómo-se-salen de él.¶                                                                                                    |
| pdf del curso por mail?<br>Cursos Online de AdWords 2: Se       | Paso 1: configuración del Comercio electrónico                          | Debemos por tanto de trabajar para-optimizar el proceso de conversión.¶                                                                                                    |
| enviará un pdf después del<br>seminario con las diapositivas de | 9                                                                       | Comercio electrónico con Analytics: 1                                                                                                    |
| asistentes<br>Raul Crisan: puedes hablar más                    | Assets Goals Users Filters Profile Settings                             |                                                                                                    |
| fuerte porfe?                                                   |                                                                         |                                                                                                    |
|                                                                 | Edit Profile Information                                                |                                                                                                    |
|                                                                 | General Information                                                     |                                                                                                    |
|                                                                 | Profile Name                                                            |                                                                                                    |
|                                                                 | Time zone country or territory United States (GMT-08:00) Pacific Time   |                                                                                                    |
|                                                                 | Default page optional 🕐                                                 |                                                                                                    |
|                                                                 | Example: Index.html                                                     | Construction of the second second secon |
|                                                                 | Exclude URL Query Parameters optional                                   | Cuinto se debe usar el comercio electrónico                                                                                                    |
|                                                                 | Currenzy discloued as US Dollar (USD 5)                                 |                                                                                                    |
|                                                                 |                                                                         |                                                                                                    |
|                                                                 | E-Commerce Settings                                                     |                                                                                                    |
|                                                                 | E-Commerce bracking opponer                                             | Provide URA inspection     Provide URA inspection     Provide URA inspection     Provide URA inspection     Provide URA inspection     Provide URA inspection                                                                                                    |
|                                                                 |                                                                         | 9                                                                                                    |
|                                                                 |                                                                         | 20 Film                                                                                                    |
|                                                                 |                                                                         | And And And And And And And And And And                                                                                                    |
| Question:                                                       | learn Información confidencial y prepiertad do Ocogie 23                | Implementando el seguimiento de comercio electrónico de google enalytics 9                                                                                                    |
|                                                                 | HIT CO SK                                                               | Permite realizare leaguimiento de las transprinces vel valor de lond inde todas las.                                                                                                    |
|                                                                 |                                                                         | transacciones realizadas. Ofrece más datos que el seguimiento de objetivos. Recomendable-                                                                                                    |
|                                                                 |                                                                         | aprasegumientos de valores monetarios de conversión.¶                                                                                                    |
|                                                                 |                                                                         | e •                                                                                                    |
| Listo                                                           | 🕒 Internet   Modo protegidor activado 🤹 👻 💐 100% 💌                      | Página: 7 de 7 Palabras: 510 🕉 Español (España, tradicional) 🗂 📴 🕄 🗟 🖶 100% 🕤 🦷                                                                                                    |
| 💿 🖸 📜 🙆                                                         | 📴 🐚 🖳 🕹 🖉                                                               | ES 💊 🙆 📶 🤲 🐨 🏷 📢 🕷 1221<br>21.03/20                                                                                                    |

Pasos para configurar:

Habilitar configurar indicando que el sitio es de comercio electrónico.

Paso 2: Añadir un código de seguimiento adicional en la página de agradecimiento. Que se integra con la plataforma de carrito de compra.

| 🍘 Cómo alcanzar tus objetivos con Analytic                                                                                                    | ics - Windows Internet Explorer                                                                                                    | COMO ALCANZAR DEJETIVOS CON ANALYTICS - Microsoft Word                                                                                                    |
|----------------------------------------------------------------------------------------------------|----------------------------------------------------------------------------------------------------|----------------------------------------------------------------------------------------------------|
| 🕒 🔹 🚈 https://googleemes.com                                                                                                    | nectsolutions.com/el2533907/7launchenfalse 🔹 🔒 🔛 😽 🗙 🕌 Google 🖉 🕈                                                                                                    | bido Insertar Diseño de página Referencias Correspondencia Revisar Vista Programador 😕                                                                                                    |
| × Google                                                                                                    | 🔹 🚮 Buscar - 🧔 💌 - 🏰 - 📓 Compartir - Más 34 📰 📃 🚺 Alberto Vázquez - 🔦 -                                                                                                    |                                                                                                    |
| 🙀 Favoritos 🛛 🙀 🚰 Google Analyti                                                                                                    | ics 😇 Suggested Sites 👻 🔊 Descârgate la nueva v 💌                                                                                                    | Pegar J 👻 - ▲ - Aa - A A - A - A - A - A - A - A - A                                                                                                    |
| Cómo alcanzar tus objetivos con Analyt                                                                                                    | tics 👘 👻 🖾 👘 👻 Bigina 👻 Seguridad 👻 Herramientas 🕶 😥 👻                                                                                                    | Portapapeles · Fuente · Pareafo · Estilos ·                                                                                                    |
| Coogle Meeting Help                                                                                                    | e 🖌                                                                                                    | Cuando se debe usar el comercio electrónico     Alexandre el comercio electrónico                                                                                                    |
| Charge (196 A4)<br>Alkorte Vangel<br>Marter Vangel<br>Bernarde<br>off de conse part of the conserved<br>off de conserved and the A field<br>and the conserved and the A field<br>and the conserved and the A field<br>and the conserved and the A field<br>and the conserved and the A field<br>and the conserved and the A field<br>and the conserved and the A field<br>and the Conserved and the A field<br>A field to Vangel (Conserved and<br>and the Conserved and the A field<br>and the Conserved and the A field<br>and the Conserved and the Conserved and t | <pre>provide the section of the section of the sect</pre> | Image: set of the set of the set of |
| Questions (e)                                                                                                    | learn<br>son Galger                                                                                                    | Rabitar configurar indicando que el sito es de comercio electrónico. (                                                                                                    |
| Liste                                                                                                    | 🔮 Internet   Modo protegido: activado 🛛 4 🛓 🔹 🔩 100% 💌                                                                                                    | Paginar / Ge / Palaonal: 323 9 Espanol (Espanol tradicional 2 100% - + +                                                                                                    |
| (2) [2] (2)                                                                                                    |                                                                                                    | E5 • O 📶 🦄 🐨 🏴 🗔 👀 🕊 😫 21,03/2012                                                                                                    |

Recomendación: copiar el código de la página en nuestros navegadores. Instalarlo al final del proceso, en la página de agradecimiento.

Después se elaboran informes tras 24 o 48 horas:

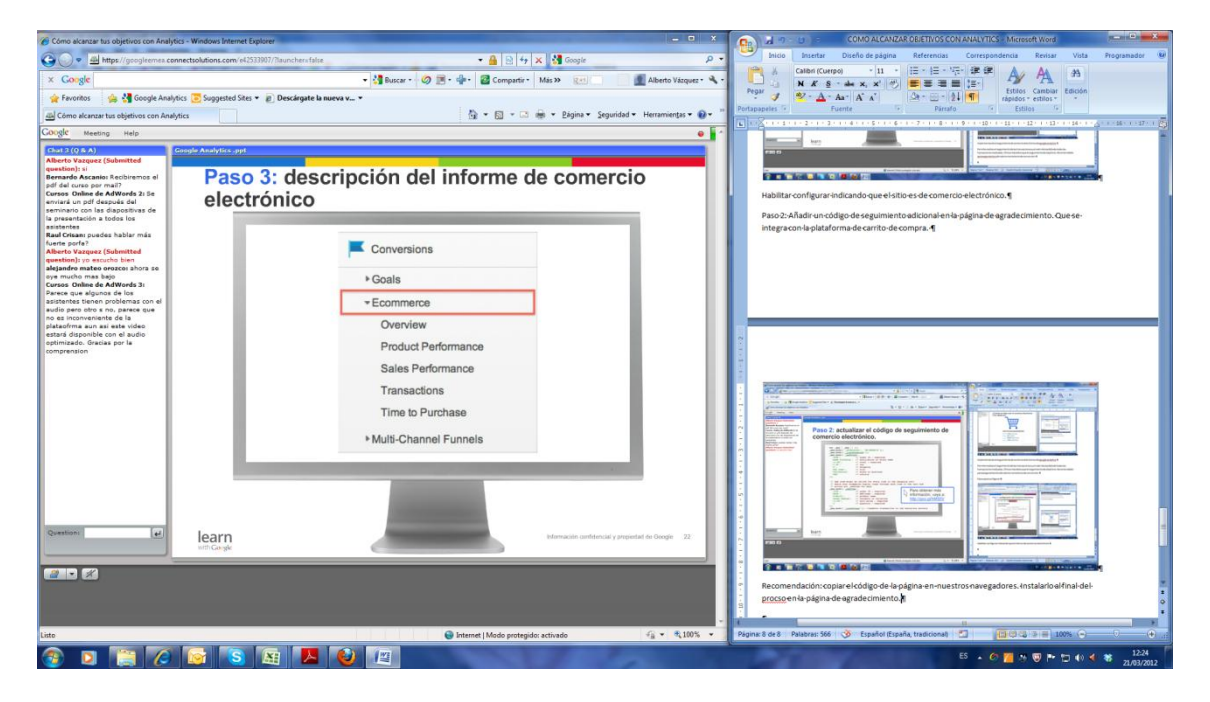

El informe proporciona número de transacciones % de conversiones, y otros:

| 🖉 Cómo alcanzar tus objetivos con Analytics - Windows Internet Explorer 📃 🗢 🗴                   | 📭 🔏 🤊 - 🙂 🗧 COMO ALCANZAR OBJETIVOS CON ANALYTICS - Microsoft Word                       |
|-------------------------------------------------------------------------------------------------|------------------------------------------------------------------------------------------|
| 😮 💽 🖬 https://googleenes.cenectsolutions.cene/el2533007/Sauncherefalse 🔹 🔒 🗟 4 x 📓 Google 🖉 🕫   | blicio Insertar Diseño de página Referencias Correspondencia Revisar Vista Programador 🥹 |
| x Coogle - 🖓 Buscar - 🐼 🖹 - 🍁 🖉 Compartir - Más.» 😥 🗾 Alberto Vácquez - 🔦 -                     |                                                                                          |
| 🚖 Føroritos 👍 绪 Google Analytics 😇 Suggested Sites 🔹 🔊 Descárgate la nueva v 👻                  | Pegar J 22 - ▲ - Aa · A A · D · 24 1 Fittos Cambiar Edition rápidos - estilos -          |
| 🔿 Cómo alcanzar tus objetivos con Analytics 🧕 * 🖸 * 🖙 * Edgina * Seguridad * Herramiențas * 📦 * | Portapapeles · Fuente · Parado · Estilos ·                                               |
| Coogle Meeting Help                                                                             |                                                                                          |
| <text><text><text><text><text><text><text></text></text></text></text></text></text></text>     | <complex-block><complex-block></complex-block></complex-block>                           |
| Listo 🚱 Internet   Modo protegido: activado 🦨 💌 💐 100% 💌                                        | Página: 8 de 8 - Palabras: 575 🕉 Español (Españo, tradicional) 🖆 🔯 🖓 😂 🔲 100% 🕤 🔶 🔶      |
| 🚳 🖸 🧱 🐼 📓 📕 🔮 🔳                                                                                 | 55 · 67 🞽 78 🐨 🍽 🐿 📢 😽 12.23                                                             |

Enlace de Adwords y Analytics:

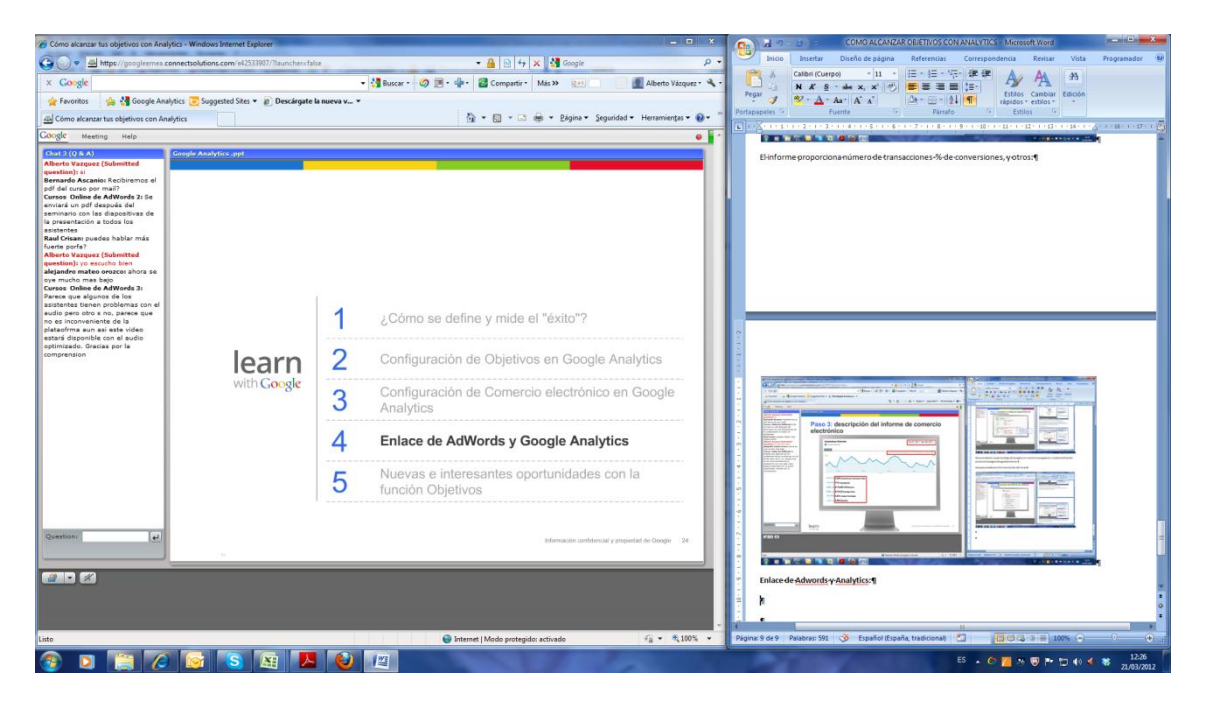

El sistema permite enlazar cuentas adwords y analytics

No vale la pena tener sólo analytics.

## Por qué enlazarlo?

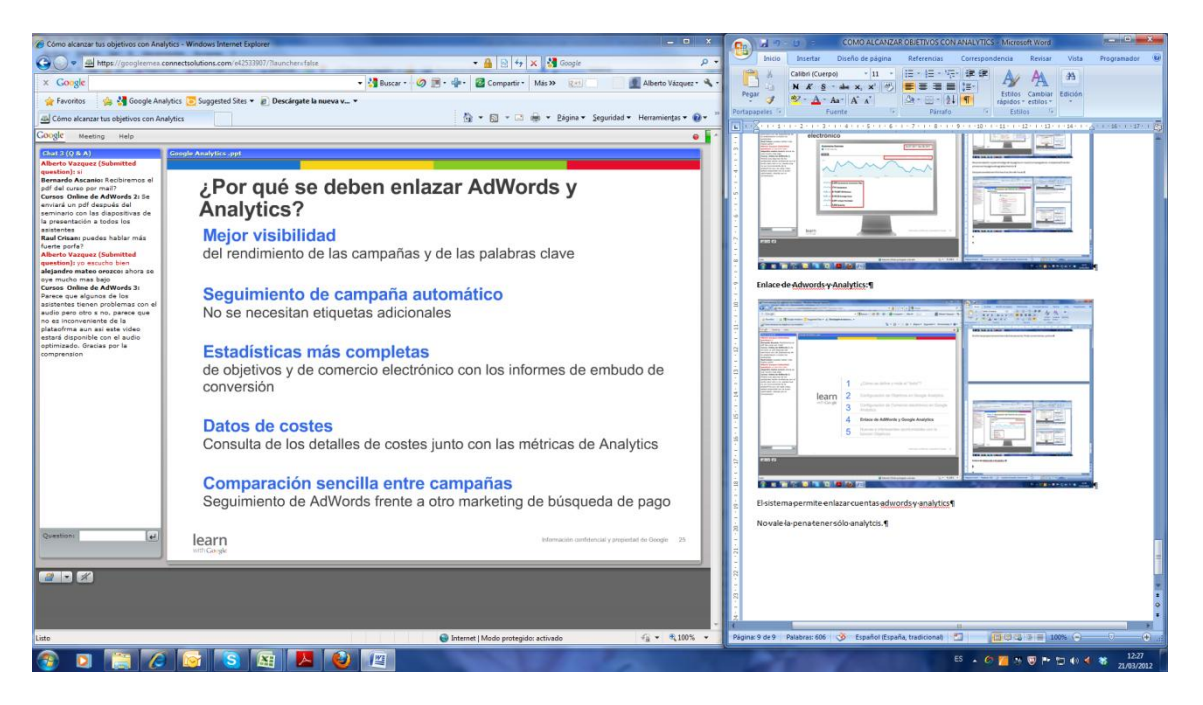

Por los informes avanzados. Después de enlazadas se obtiene un nuevo informe con detalles de palabras clave, de rendimiento de las campañas, de costes, y otras que figuran en la diapositiva de arriba.

Para configurar en enlace es acceder a la cuenta adwords,

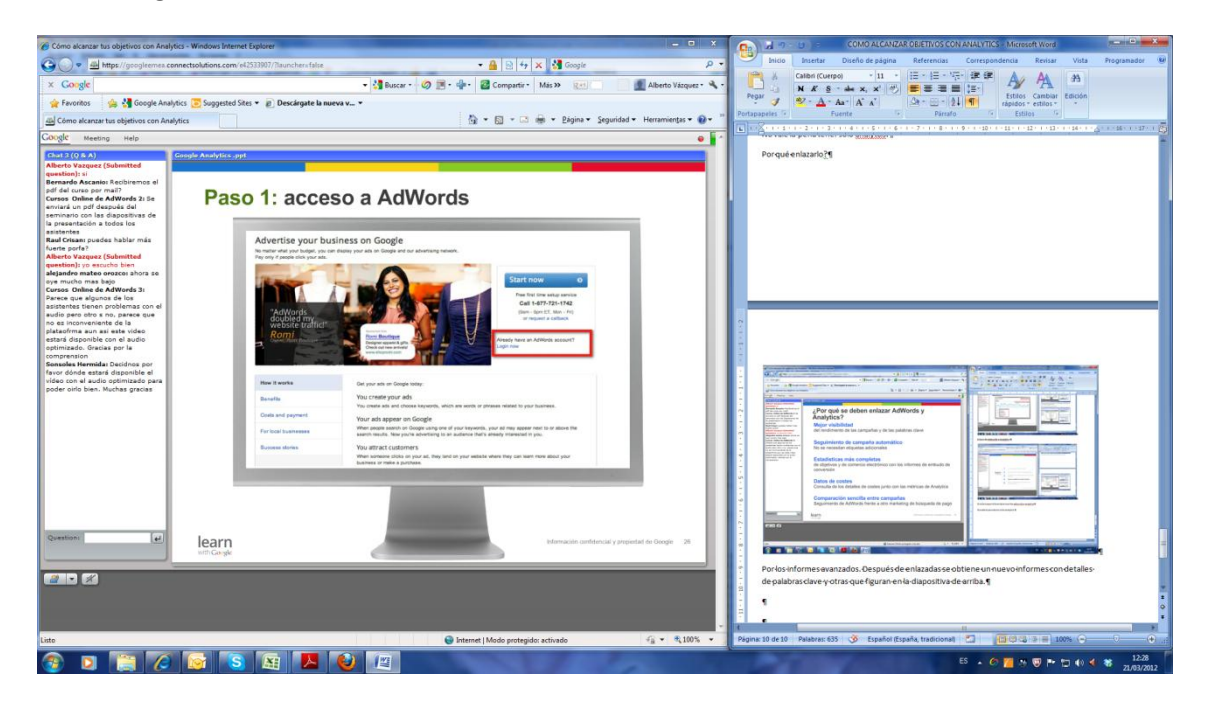

Luego click en herramientas y análisis

| Cómo alcanzar tus objetivos con Analytic                                                                                                    | cs - Windows Internet Explorer                                                                                              | COMO ALCANZAR DEJETIVOS CON ANALYTICS - Microsoft Word                                          |
|----------------------------------------------------------------------------------------------------|----------------------------------------------------------------------------------------------------|-------------------------------------------------------------------------------------------------|
| 🗿 🔵 💌 🏨 https://googleemea.com                                                                                                    | nectsolutions.com/el2533907/7launchers false 🔹 🔒 📴 😽 🗶 👹 Google                                                             | p - Inicio Insertar Diseño de página Referencias Correspondencia Revisar Vista Programador 🖲    |
| × Google                                                                                                    | 🗸 🚮 Buscar - 🧔 📑 - 🌳 - 🙋 Compartir - Más » 💓 👘 📲 Alberto Vázg                                                               | per · · Caller (Curre) · II · E· E· · · · · · · · · · · · · ·                                   |
| 👷 Favoritos 🛛 🚕 🛃 Google Analytic                                                                                                    | ics 🔁 Suggested Sites 🔹 🝙 Descârgate la nueva v 💌                                                                           | Pegar J SZ - ▲ - Aar A A A Ba - ⊡ - 24 1 T Estilos Cambiar Edición<br>rápidos - estilos -       |
| Cómo alcanzar tus objetivos con Analyti                                                                                                    | tics 🐘 🛪 🔝 👘 👻 Bágina 🕶 Seguridad 🕶 Herramientas                                                                            | Portapapeles fe Fuente e Pársafo e Estilos fe                                                   |
| Google Meeting Help                                                                                                    |                                                                                                    |                                                                                                 |
| Control 2011<br>Control 2011<br>Control 2011<br>Control 2012<br>Control 2012<br>Co | <section-header><section-header><section-header><image/><image/><image/></section-header></section-header></section-header> | <complex-block></complex-block>                                                                 |
|                                                                                                    |                                                                                                    |                                                                                                 |
| Listo                                                                                                    | 🕒 Internet   Modo protegido: activado 🥰 👻 🎕 1                                                                               | 00% 🔹 Página: 10 de 10 Palabras: 645 🧭 Español (España, tradicional) 🖾 👔 🕼 🕼 🖓 🖓 est de Auterio |
| 🚳 🖸 📔 🙆                                                                                                    | 💽 🛐 📕 🥹 🕮                                                                                                    | ES . Co 🎽 💀 😈 🏴 🗂 40 < 📽 22,032,0312                                                            |

Luego enlace:

| Cómo alcanzar tus objetivos con Analytics                                                                                                    | - Windows Internet Explorer                                                                                                    | COMO ALCANZAR OBJETIVOS CON ANALYTICS - Microsoft Word                                                                                                    |
|----------------------------------------------------------------------------------------------------|----------------------------------------------------------------------------------------------------|----------------------------------------------------------------------------------------------------|
| 🕒 🔍 🖉 https://googleemea.conne                                                                                                    | astsolutions.com/e42533907/7launchers false 🔹 🔒 🔛 🐓 🗙 🕌 Google 🖉 :                                                                                                    | Inicio Insertar Diseño de página Referencias Correspondencia Revisar Vista Programador 🚇                                                                                                    |
| × Google                                                                                                    | 🔹 🚮 Buscar - 🧔 💌 - 🍁 - 🛃 Compartir - Más >> 😥 👘 🎆 Alberto Vácquez - 🔦                                                                                                    |                                                                                                    |
| 👷 Favoritos 🛛 🍰 😽 Google Analytics                                                                                                    | s 😇 Suggested Sites 👻 🔊 Descaligate la nueva v 🔹                                                                                                    | Pegar 🥑 - 🏠 - Aa - A' A' 🖄 - 🔄 - 🛃 🖷 répéos - estios -                                                                                                    |
| Cómo alcanzar tus objetivos con Analytic                                                                                                    | 3 👘 👻 🔂 👻 🖾 🖶 Y Seguridad 🕶 Herramientas 🕶 🔞 👻                                                                                                    | Portapapeles      Fuente     Perrafo     Estilos     Fuente     Perrafo     Estilos     Fuente     Portapapeles     Fuente     Portapapeles     Fuente     Fuente     Portapapeles     Fuente     Fuente     Portapapeles     Fuente     Fuente     Portapapeles     Fuente     Fuente     Fuent |
| Google Meeting Help                                                                                                    | •                                                                                                    |                                                                                                    |
| Character Stranger (Senator)<br>Relative Varger (Senator)<br>persisting in<br>Senator (Senator)<br>Careras Official Carera per MacOntona I<br>Careras Official Carera per MacOntona<br>Careras Official Carera<br>Careras Official Carera<br>and Carera<br>senatoria Careras<br>Careras Official Carera<br>and Carera<br>persisting in Careras<br>Careras Official Careras<br>Careras Official Careras<br>Careras Official Careras<br>Adjustor Senatoria Senatoria<br>Adjustor Careras<br>Adjustor Careras<br>Adjustor Careras<br>Adjustor Careras<br>Careras Official Careras<br>Adjustor Careras<br>Adjustor Careras | Conceptence a Analytics                                                                                                    | Lugodi den heranierta yn disot                                                                                                    |
| no de socionariente de la<br>platantima una una suta toden<br>estanto apporto de cano de la<br>compresario<br>Secunda Hormida Secúndos par<br>de la constructiva de<br>de cano de auto constructiva para<br>poder año liver. Nuches graces                                                                                                    | Example Answer      Example Answer      E |                                                                                                    |
| Quantum (4)                                                                                                    | learn<br>No Case 24<br>Internet Mode particular activate<br>Internet Mode particular activate                                                                                                    |                                                                                                    |
|                                                                                                    |                                                                                                    | 5 A R R R R R R R R R R R R R R R R R R                                                                                                    |
|                                                                                                    |                                                                                                    |                                                                                                    |

Para ver todas las cuentas de analytics a la que tenemos acceso. Seleccionamos la cuenta de analytics de enlace y click en fuentes de datos.

Ahora se pueden tener varias cuentas de adwords con analytics y viceversa con la única condición de tener privilegios de administrador de la cuenta de correo.

Al hacer click se hace automáticamente el etiquetado:

| Cómo alcanzar tus objetivos con Analytics -                                                                                                    | Windows Internet Explorer                                                                                                    | COMO ALCANZAR OBJETIVOS CON ANALVTICS - Microsoft Word                                                                                                    |
|----------------------------------------------------------------------------------------------------|----------------------------------------------------------------------------------------------------|----------------------------------------------------------------------------------------------------|
| G                                                                                                    | tsolutions.com/el/2533907/Baunchersfalse 🔹 🔒 🔂 😽 🗙 👹 Google 🖉                                                                                                    | <ul> <li>Inicio Insertar Diseño de página Referencias Correspondencia Revisar Vista Programador III</li> </ul>                                                                                                    |
| × Google                                                                                                    | 🔹 🚮 Buscar • 🧔 💌 • 🍁 • 📓 Compartir • Más >> 💓 👘 🖉 Alberto Vázquez • 🔦                                                                                                    |                                                                                                    |
| 🚖 Favoritos 🛛 👙 🚰 Google Analytics                                                                                                    | 😇 Suggested Sites 👻 😰 Descârgate la nueva v 💌                                                                                                    | Pegar 🥑 - 🔬 - Aa - A A' A' 🖉 - 🛄 - 21 🖷 Estios Cambiar Edición<br>rápidos - estilos -                                                                                                    |
| Cómo alcanzar tus objetivos con Analytics                                                                                                    | s 🔂 🔹 🔂 🔹 🖬 👻 Bégina 👻 Seguridad 🖷 Herramientas 🕶 📦 🖛                                                                                                    | Portapapeles 5 Fuente 9 Pirrato 9 Estilos 6                                                                                                    |
| Coogle Meeting Help                                                                                                    | •                                                                                                    |                                                                                                    |
| Card (Crist) (Chinese Chinese  |                                                                                                    |                                                                                                    |
| Contract of all and a second second s | encerption and the second second | Parser roda de cuenta de <u>analytica</u> e la que tenema aceso. (<br>Besconanos la cuenta de <u>analytica</u> e la que tenema aceso. (<br>Besconanos la cuenta de <u>analytica</u> e ender y citiv enfuenta de dato. (<br>Aboras e pueden tener valia cuenta de de analytica e ender y citiv enfuenta de dato. ( |
|                                                                                                    |                                                                                                    | E5 . C                                                                                                    |
|                                                                                                    |                                                                                                    | 21/03/2012                                                                                                    |

El etiquetado asocia un parámetro al click de los anuncios para tener el detalle de adwords en analytics.

## Cómo se visualiza?

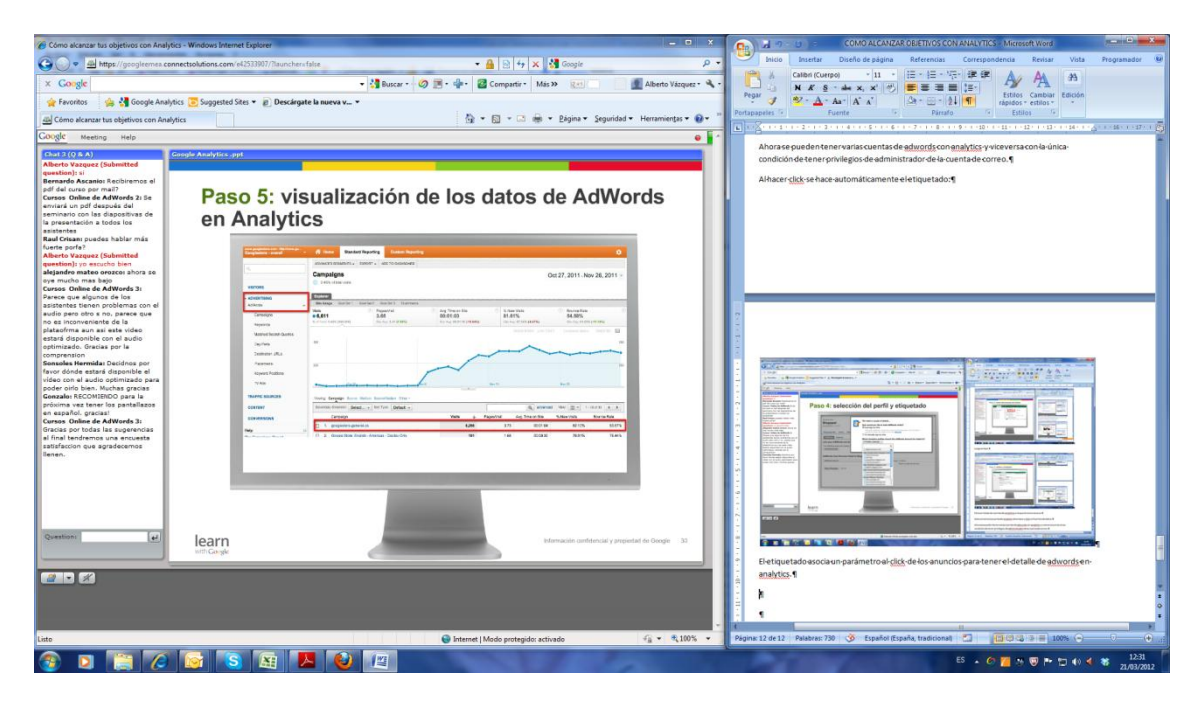

Seguimientos de toda clase y costes e ingresos haciendo click en advertising o publicidad.

#### Nuevas oportunidades:

| Cómo alcanzar tus objetivos con Analytics - Windows Internet Explorer                                                                                                    |              | - 0 X                                                                                                    | COMO ALCANZAR OBJETIVOS CON ANALYTICS - Microsoft Word                                                                                                    |
|----------------------------------------------------------------------------------------------------|--------------|----------------------------------------------------------------------------------------------------|----------------------------------------------------------------------------------------------------|
| 🚱 🔵 🔹 🖷 https://googleemes.connectsolutions.com/e42533907/?launchers/fa                                                                                                    | lse          | • 🔒 🖻 47 🗙 🕌 Google ₽ .                                                                                                    | Inicio Insertar Diseño de página Referencias Correspondencia Revisar Vista Programador 🖲                                                                                                    |
| × Congle                                                                                                    |              | • 🚰 Buscar • 🧑 🗃 • 🔹 🦉 Compartir • Más » 😥 📄 🗾 📓 Alberto Vázquez • 🔧                                                                    |                                                                                                    |
| 👷 Favoritos 🛛 🎂 🛃 Google Analytics 😇 Suggested Sites 👻 😰 Descargate                                                                                                    | la nueva v 🕶 |                                                                                                    | Pegar Ø ♥ · ▲· Aa· A` A` ② · □· 21 ¶ Ettlos Cambar Edición<br>rápidos · estilos ·                                                                                                    |
| Cómo alcanzar tus objetivos con Analytics                                                                                                    |              | 🏠 🔹 🔂 👻 🖙 👘 👻 Bágina 👻 Seguridad 👻 Herramientas 🕶 🔞 👻                                                                                   | Portupaperes · Fuente · Parato · Ebios ·                                                                                                    |
| Google Meeting Help                                                                                                    |              | •                                                                                                    |                                                                                                    |
| The Nation Vargence (National States of the States of the | 1 2 3        | ¿Cómo se define y mide el "éxito"?<br>Configuración de Objetivos en Google Analytics<br>Configuración de Comercio electrónico en Google | Image: First A standard after of yrapendie         Image: First A standard after of yrapendie         Image: First |
| en español: gracias:<br>Cersos Onites de AdVords 3:<br>Gracias por todas las superencias<br>al final tendemos una encuesta<br>satisfación que agradecemos<br>lienen.                                                                                                    | 4            | Enlace de las cuentas de AdWords y Google<br>Analytics                                                                                  |                                                                                                    |
|                                                                                                    | 5            | Nuevas e interesantes oportunidades con la<br>función Objetivos                                                                         |                                                                                                    |
|                                                                                                    |              | istansaulis antitensar y proprieta in Deepe 3                                                                                           | Reput 12 et 21 Patrice 2768 3 Expeñer Expeñer Expeñer I Spanne 2000 0000000000000000000000000000000                                                                                                    |

#### **Nuevas funciones:**

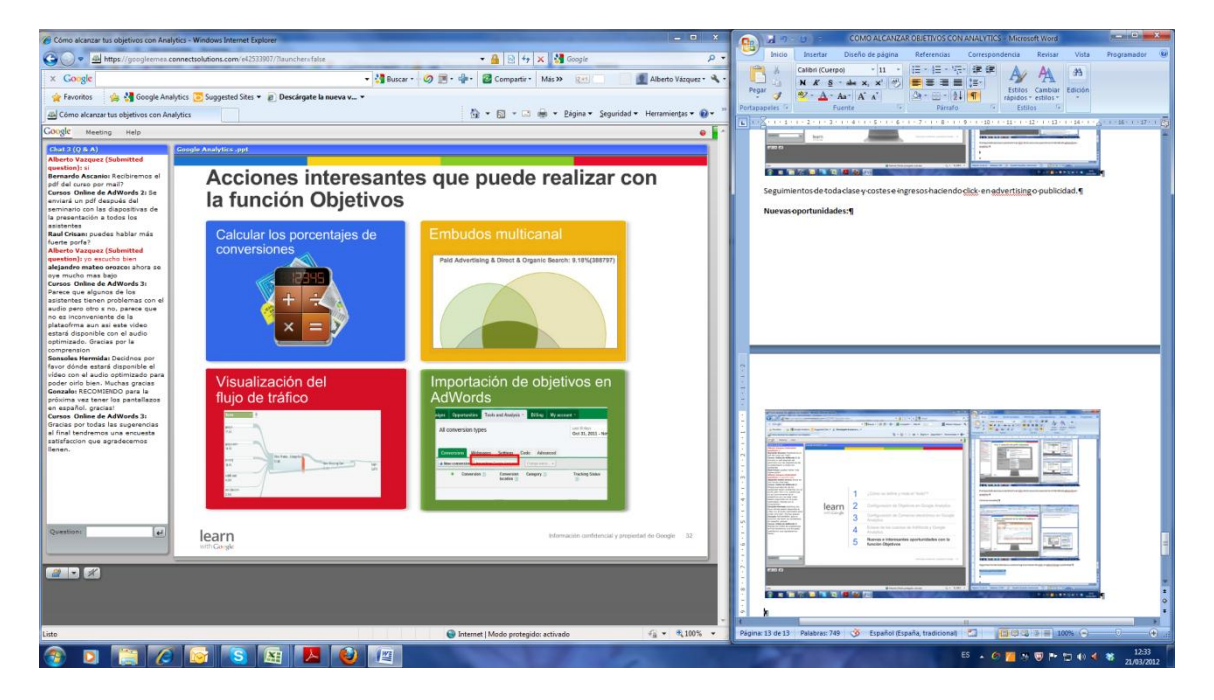

## Herramientas que mejoran el análisis.

Cálculo del % de visitantes que realizan una conversión, es decir hacen lo que deseo que hagan en mi sitio:

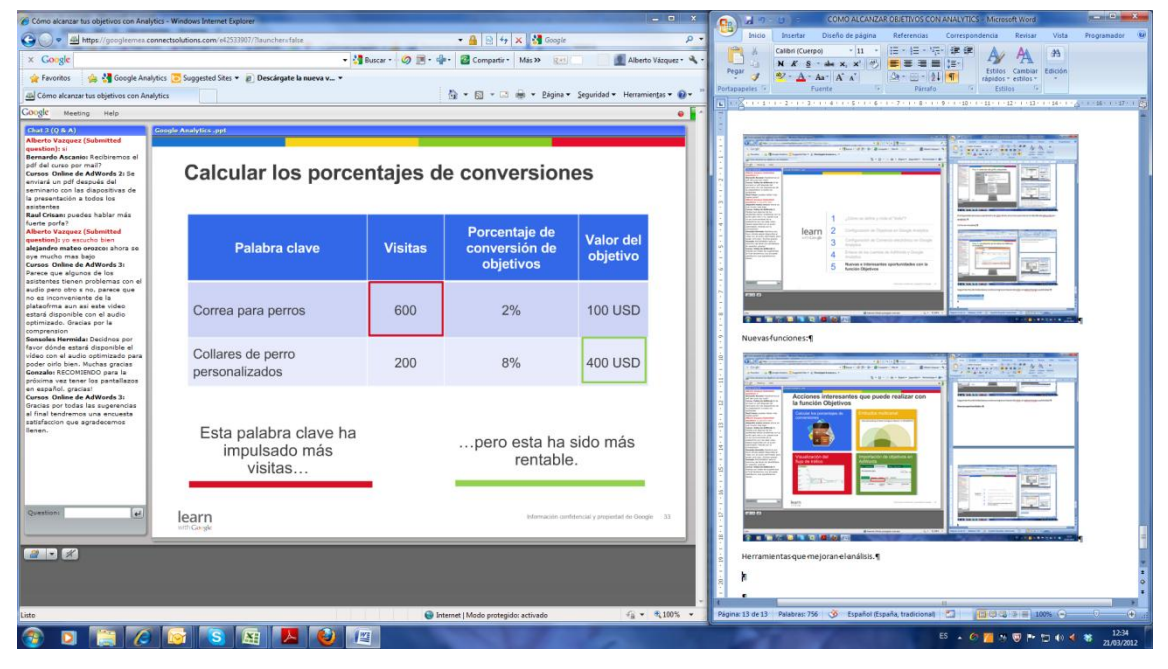

Ahora podemos medir por el Valor objetivo y no por la visita, aquel que tiene mejor porcentaje de conversión es la que da más retorno.

| 🍘 Cómo alcanzar tus objetivos con Analytics                                                                                                    | s - Windows Internet Explorer                                                                                                    | COMO ALCANZAR OBJETIVOS CON ANALYTICS - Microsoft Word                                                                                                    |  |  |
|----------------------------------------------------------------------------------------------------|----------------------------------------------------------------------------------------------------|----------------------------------------------------------------------------------------------------|--|--|
| 🕞 🔘 🗢 👜 https://googleemes.com                                                                                                    | rectsolutions.com/e42533907/7launchersfalse 🔹 🔒 📴 4 🗙 👫 Google 🖉                                                                                                    | P - Inicio Insertar Diseño de página Referencias Correspondencia Revisar Vota Programador                                                                                                    |  |  |
| × Congle                                                                                                    | 🔹 🎝 Buscar - 🧔 💌 - 🏰 - 🛃 Compartir - Más >> 👷 - 🚺 Alberto Vázquez - S                                                                                                    |                                                                                                    |  |  |
| 🚖 Favoritos 🛛 🚔 Google Analytic                                                                                                    | cs 这 Suggested Sites * 👔 Descargate la nueva v *                                                                                                    | v v v Ar A A A A A A A A A A A A A A A A                                                                                                    |  |  |
| Cómo alcanzar tus objetivos con Analyti                                                                                                    | ics 🚯 👻 🔂 👻 🖓 👻 Bágina 👻 Seguridad 👻 Herramientas 🕶 🔞 🖤                                                                                                    |                                                                                                    |  |  |
| Google Meeting Help                                                                                                    | •                                                                                                    |                                                                                                    |  |  |
| Cogle Meaning (14)<br>Charles (12)<br>Charles (12)<br>Charles (1 | Embudos multicanal<br>Conjunto de cinco informes que proporcionan estadísticas de<br>varios canales de la ruta a la conversión.<br>Multi-Channel Funnels<br>Peb 21, 2011. Mar 23,<br>Cerview<br>Asisted Conversions<br>Top Conversion Paths<br>Time Lag<br>Path Length<br>There were 75,797 total conversions<br>8,908 Assisted Conversions | Image: Section of the section of the section of th |  |  |
|                                                                                                    | Hith Course                                                                                                    | Aboracodemosmedir core-Valor objetivo vno-cor/a-visita, aquel que tiene mejor correntaie-                                                                                                    |  |  |
|                                                                                                    |                                                                                                    | de conversión es la que da más-retorno.¶                                                                                                    |  |  |
|                                                                                                    |                                                                                                    | ,                                                                                                    |  |  |
|                                                                                                    |                                                                                                    |                                                                                                    |  |  |
| Listo                                                                                                    | 😜 Internet   Mado protegido: activado 🍕 🔻 🖏 100%                                                                                                    | Página: 14 de 14 Palabres: 801 🧭 Español (España, internacional) 🔄 📴 🖓 🖓 🖃 100% 🕞                                                                                                    |  |  |
|                                                                                                    |                                                                                                    | 1.2                                                                                                    |  |  |
|                                                                                                    |                                                                                                    |                                                                                                    |  |  |

# Embudos multicanal:

Uno de los preferidos informa, no sólo a través de qué paginas llego a convertir el visitante, sino a través de qué esfuerzo publicitario ha llegado a convertirse. Nos dice a través de qué medios y qué páginas llegó a la conversión.

Visualización del flujo de tráfico:

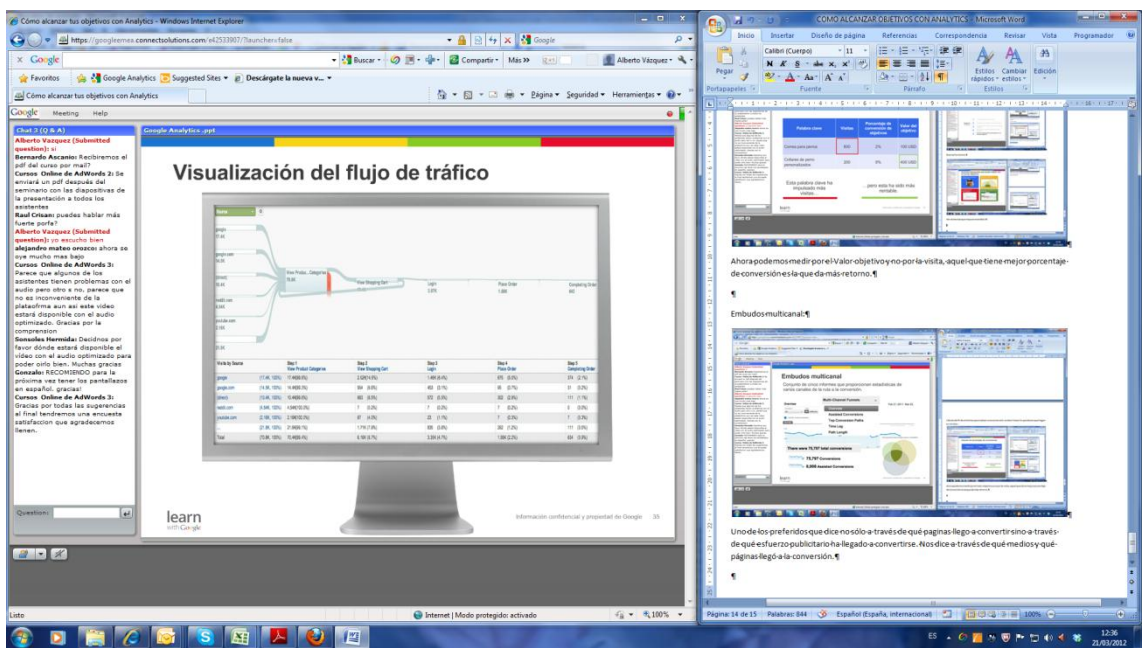

Herramienta nueva. Para obtener la representación gráfica de lo que hace el visitante y dónde abandona.

Se pueden ajustar por tanto las páginas donde observamos los abandonos.

Está en la sección de conversiones/objetivos/informes estándar/grafico del embudo de conversión

| 😮 Como elcanzar lus objetivos con Analytica – Windows Internet Explorer – 💷 🗴                                                                                                    | 🕞 🔏 🕫 - 19 : COMO ALCANZAR OBJETIVOS CON ANALYTICS - Microsoft Word                                                                                                    |  |  |
|----------------------------------------------------------------------------------------------------|----------------------------------------------------------------------------------------------------|--|--|
| 😋 💭 💌 📠 https://googletemes.connecttolutions.com/ek253307/launchers/false. 🔹 🔒 🕒 🕁 🗴 🚮 Google 🖉 👻                                                                                                    | Inicio Insertar Diseño de página Referencias Correspondencia Revisar Vista Programador 🕑                                                                                                    |  |  |
| x Goingle 🔹 🖓 Buscar - 🧭 🗃 - 🏰 🖓 Compartir - Más 🐲 🐖 👘 📓 Alberto Vázques - 🔌 -                                                                                                    |                                                                                                    |  |  |
| 👷 Feroritos 🍰 🛃 Google Analytics 😇 Suggested Sites 👻 🔊 Desclagate la nueva v 🕶                                                                                                    | Pegar 🥑 👻 - 🛆 - 🗛 - 🖌 🖌 🖉 🖾 - 🛄 - 👔 👘 rápidos - estilos -                                                                                                    |  |  |
| 🚔 Cómo alcanzar tas objetivos con Analytics 🛛 🙀 + 🖸 - 🖸 👾 - Zágina + Seguridad + Herramientas + 📦 + "                                                                                                    | Pertapapres - Fuente - Paristo - Ebioi                                                                                                    |  |  |
| Coogle Meeting Help                                                                                                    |                                                                                                    |  |  |
| (Set 2 (0 6 A) Cogic Analytics.ppt Abert Varguez (Submitted exercision of the set of the set of the                                                                                                    |                                                                                                    |  |  |
| Importanción de objetivos de Analytics en<br>AdWords                                                                                                    | Unod elos preferidos que dice no solo a traverse de que pagnas llego a convertir simo a traves-<br>de qué esfuerzo publicitario ha llegado a convertirse. Nos dice a través de qué medios y qué-<br>págnas lega da conversión .<br>Visualización del Hujo de tráficos q |  |  |
| seinenen<br>Hard Conversion<br>Hard Conversion<br>Hard Conversi |                                                                                                    |  |  |
| Question:                                                                                                    | herminertaneve. Paradolenere representación gaficade logue face el visitante y donde abadona 2                                                                                                    |  |  |
|                                                                                                    | Se pueden ajustar por tanto las páginas donde observamos los sibandonos.     Está en la sección de conversiones / abjetivos / informes estándar/grafico de lembudo de-<br>conversionet                                                                                  |  |  |
|                                                                                                    | Norma 15 da 15 Dalabar 187 N Emplei Emple International TO TRADITION DO 10000 0                                                                                                    |  |  |
|                                                                                                    |                                                                                                    |  |  |

Los objetivos de analytics se pueden importar a la cuenta adwords.

De este modo se puede hacer seguimiento al ROI de la campaña. Ver centro de ayuda en la cuenta de adwords para pasos detallados.

#### **Recursos gratuitos:**

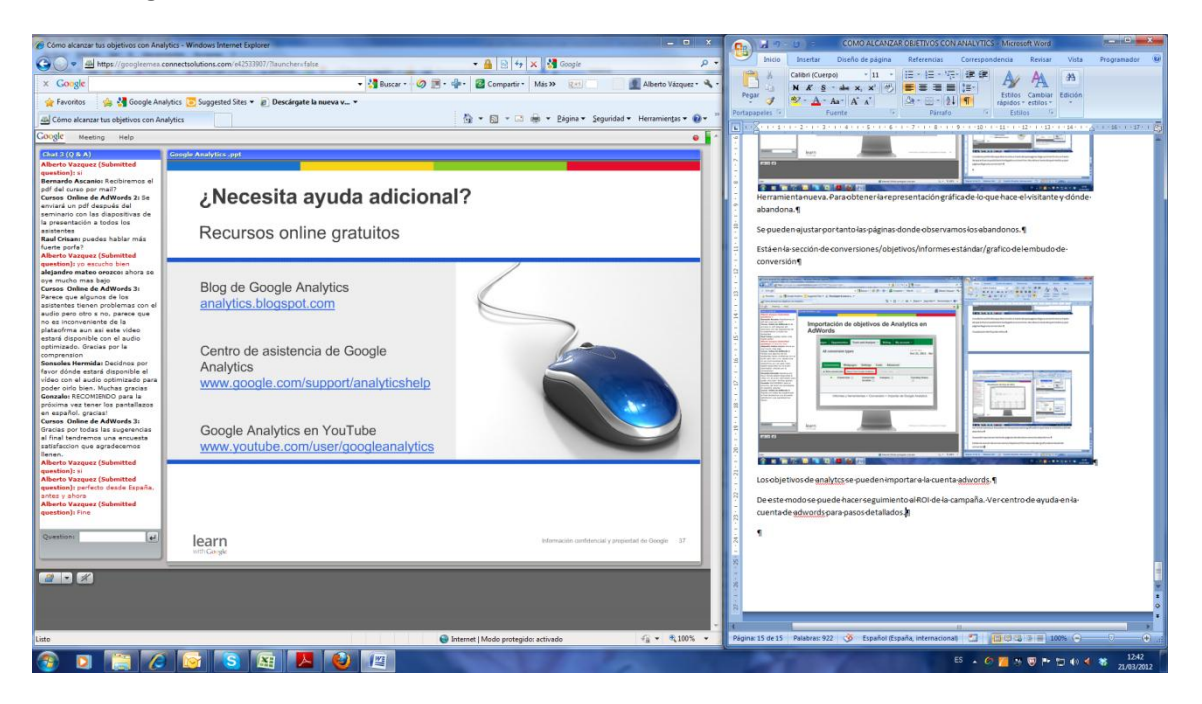

### **Recursos profesionales en:**

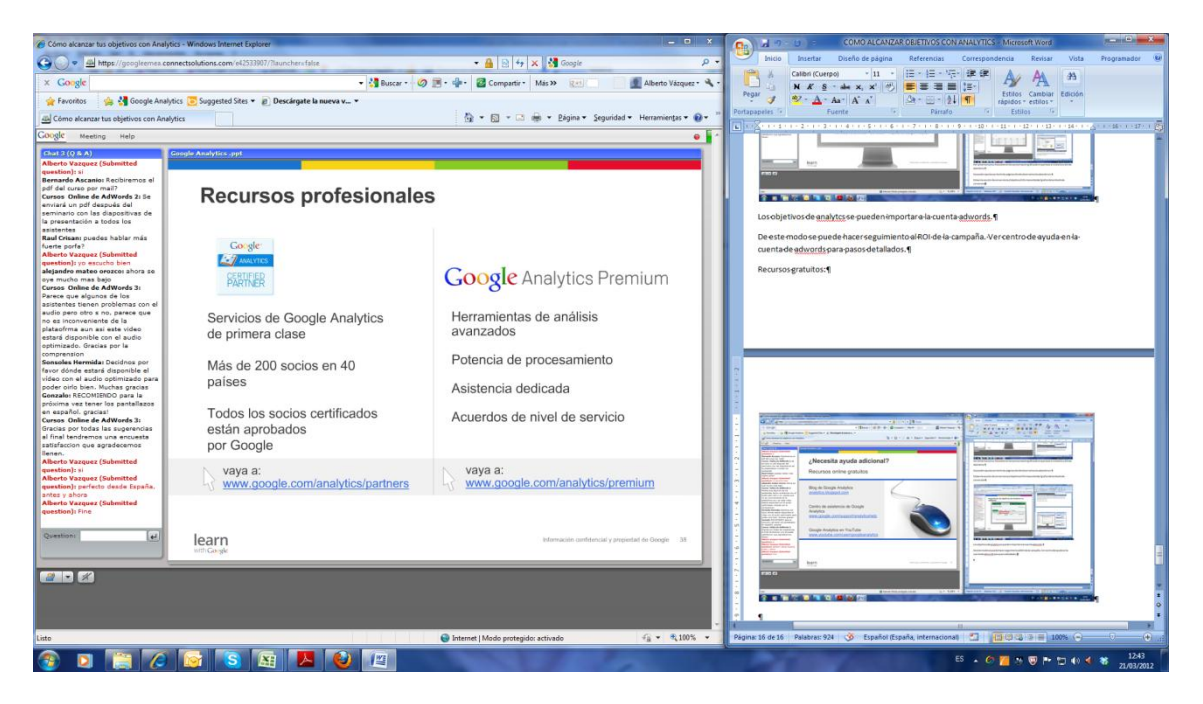

Ver la opción google analytics Premium para páginas con millones de visitas y los socios certificados en <u>www.google.com/analytics/partners</u>.